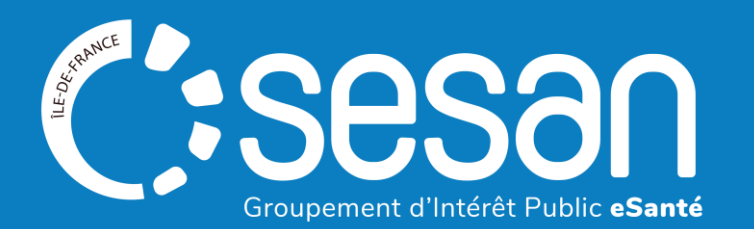

## Modalités de description & mise à jour de l'offre de ville dans le ROR-IF

# Document produit dans le cadre de l'expérimentation sur les Yvelines Nord

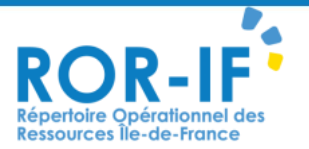

Décembre 2024

A réaliser depuis un ordinateur + Smartphone (si connexion eCPS)

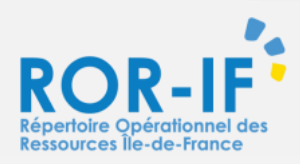

### Se connecter (s'inscrire) en quelques étapes

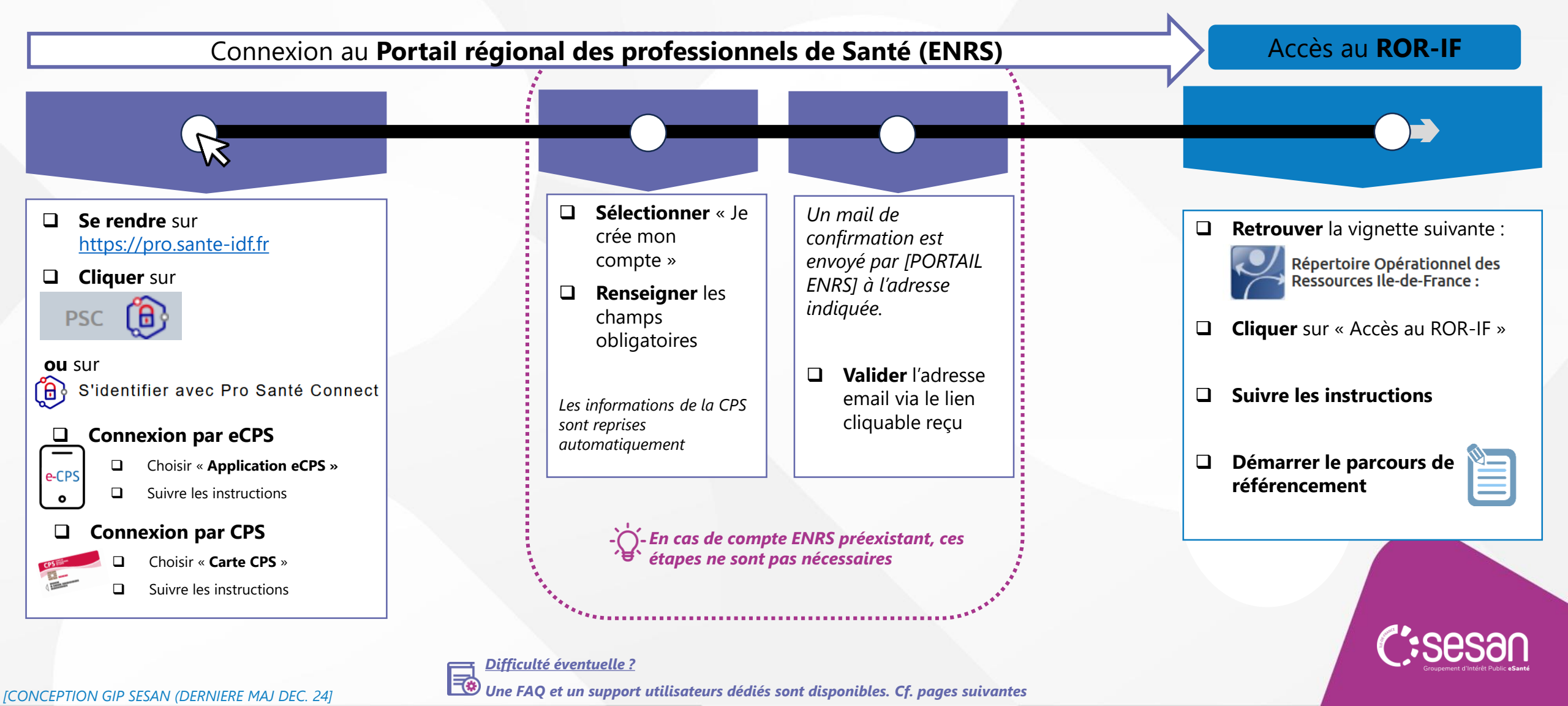

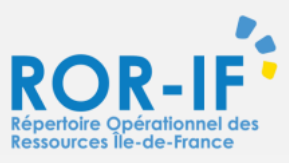

### Compléter et publier votre offre de soins

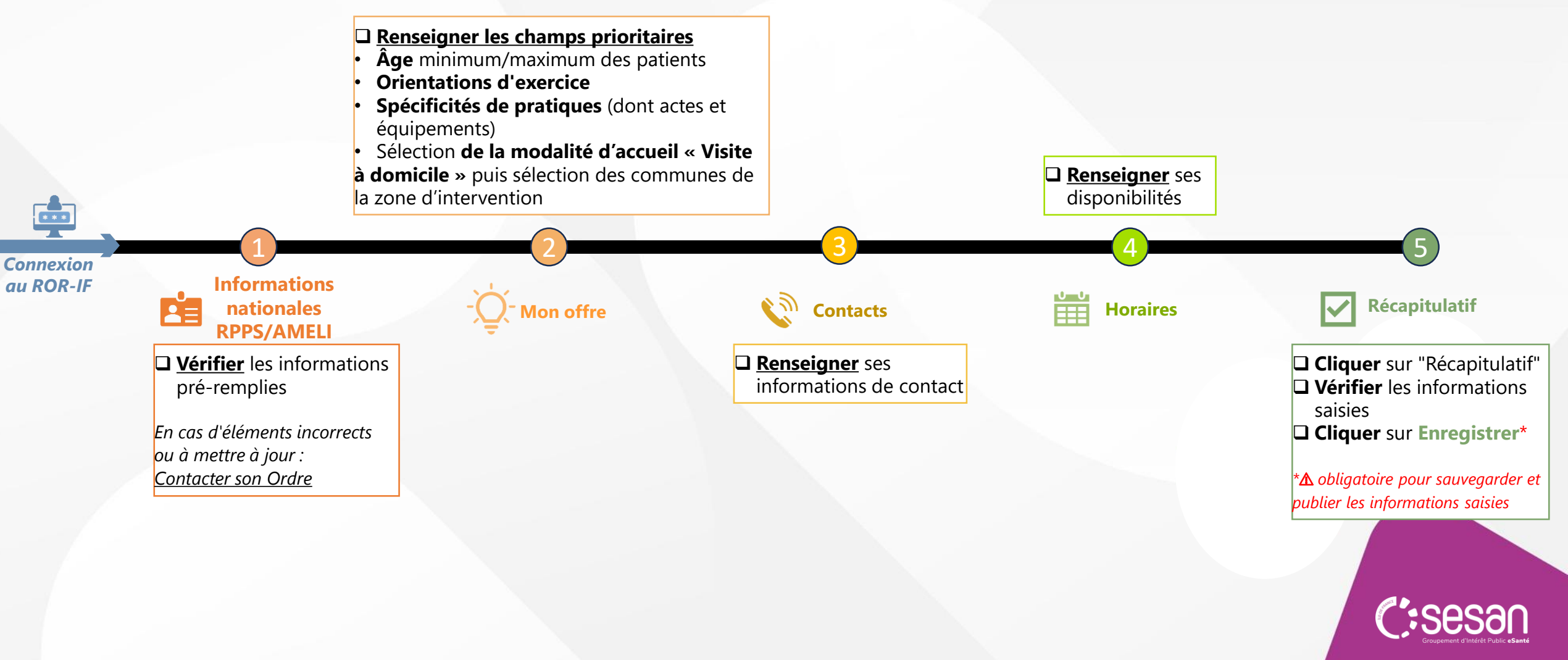

### Une fois publiées, quelles informations sont visibles par qui?

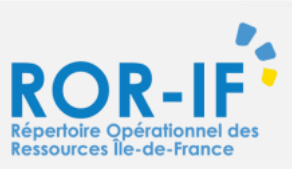

|                           | Nom            |
|---------------------------|----------------|
| Informations<br>ationales | Adres          |
| RPPSIAW                   | Secte<br>accep |
|                           | Âge r          |

€ Mon offre

|                                                                                                    | GRAND PUBLIC | PROFESSIONNELS |          |
|----------------------------------------------------------------------------------------------------|--------------|----------------|----------|
| Nom et prénom                                                                                                    |              |                |          |
| Adresse Messagerie Sécurisée de Santé                                                                                          |              |                |          |
| Secteur de conventionnement et acceptation carte vitale                                                                        |              |                | ntacts   |
| Âge minimum/Âge maximum patientèle                                                                                             |              |                | Con      |
| Activités opérationnelles<br>(Orientations d'exercice)                                                                         |              |                |          |
| Actes spécifiques réalisés en cabinet<br>(Spécificités de pratique)                                                            | $\boxtimes$  |                |          |
| Actes spécifiques réalisés hors cabinet<br>(Spécificités de pratique réalisées en établissement)                               | $\boxtimes$  |                |          |
| Equipements spécifiques<br>(Types d'équipements et nombre)                                                                     | $\boxtimes$  |                |          |
| Compétences spécifiques<br>(Aptitudes supplémentaires du professionnel ou autres<br>professionnels en collaboration régulière) |              |                |          |
| Modalités d'accueil<br>(Modes de prise en charge du patient : téléconsultation,<br>visite à domicile)                          |              |                |          |
| Zone d'intervention<br>(Communes inclues dans le périmètre de la visite à<br>domicile)                                         |              |                | Horaires |
| Commentaires<br>(Champ de texte libre)                                                                                         |              |                |          |
|                                                                                                    |              |                |          |

|                                                                              | GRAND PUBLIC | PROFESSIONNELS             |
|------------------------------------------------------------------------------|--------------|----------------------------|
| Téléphone du standard, Fax du standard,<br>téléphone de prise de rendez-vous |              |                            |
| Téléphone professionnel<br>(Pour échanges entre professionnels)              | $\boxtimes$  |                            |
| Téléphone d'urgence                                                          |              | <b>√</b><br>(accès limité) |
| URL/lien vers le site de prise de RDV                                        |              |                            |
| URL/Lien de téléconsultation                                                 |              |                            |
| URL/Lien de téléexpertise                                                    | $\boxtimes$  |                            |
| URL/Liens utiles : site internet, Facebook, X                                |              |                            |
| Adresse Messagerie Sécurisée de Santé                                        |              |                            |
| Adresse email de prise de rendez-vous                                        |              |                            |
| Autre adresse email                                                          | $\mathbf{X}$ |                            |
| Planning                                                                     |              |                            |

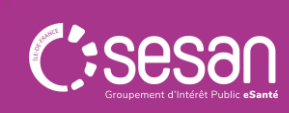

#### Pour en savoir plus / Contacts clé

Une question métier ?

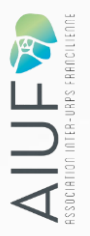

□ Interroger son ordre / son URPS

**Contacter cdm.experor-78@aiuf.fr** 

**Consulter** la FAQ en ligne

#### Une question technique ?

- □ Contacter le support du GIP SESAN
  - du lundi au vendredi de 8 h à 20 h
  - 01 83 76 30 31
- Š □ Formuler une demande:
- https://formulaire-support.sante-idf.fr/
- **Consulter** la FAQ en ligne

#### Pour disposer de documentation complémentaire

□ Accéder à la page à ce lien

• Ou flasher le OR code :

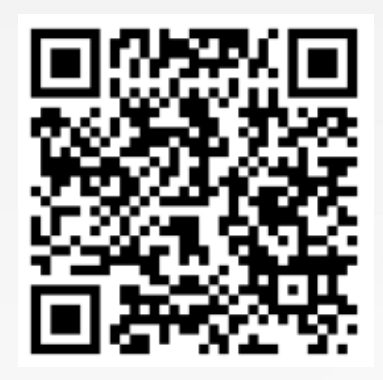

#### **Pourquoi votre bonne description dans le ROR est-elle importante ?**

SO

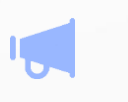

POUR RENDRE VISIBLE VOTRE OFFRE

Auprès des professionnels et acteurs de votre territoire -

#### POUR RETROUVER LES INFORMATIONS Renseignées par d'autres professionnels,

établissements, services

ROR-IF Répertoire Opérationnel d Ressources Île-de-France

> **Une description** centralisée pour de nombreux outils numériques

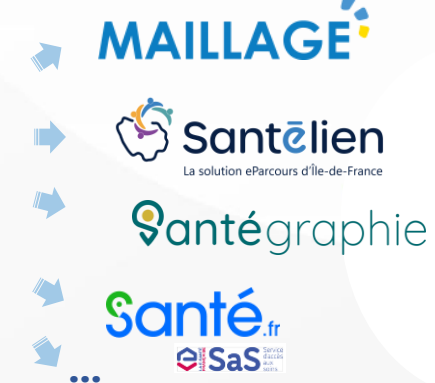

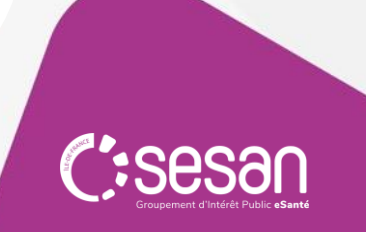